## **Table of Contents**

| How to add custom alarm sounds | How to add custom alarm sounds |  | 1 |
|--------------------------------|--------------------------------|--|---|
|--------------------------------|--------------------------------|--|---|

## How to add custom alarm sounds

You can add your own sound files for alarm sound on the BioStar client. Currently, only .wav files are supported.

1. Go to **Option** > **Event** > **Sound Setting**. This brings up the **Sound Setting** dialog.

| BioStar V1.62                                                                                                    |                                                                                                    | • ×    |
|----------------------------------------------------------------------------------------------------|----------------------------------------------------------------------------------------------------|--------|
| Eile View Theme Option Administrat                                                                                                    | or <u>H</u> elp                                                                                                    |        |
| Back Forwa<br>Time and Atten<br>Galaxy Forwa<br>Fingerprint<br>Mifare Card<br>iCLASS Card                                                                                            | Jser Print<br>ne Category                                                                                                    |        |
| Time Category     User     All night(Sa     Access Control     Device     Task     Event     Add Time Catego     Add Daily Schedul     Add Shift     Holiday Management     IO Board | vasic Information       Name     My Hours of Duty       Description       Alarm Setting       Output Port Setting       E-mail Setting       Profile Image Setting |        |
| Report Details Total : 5 Selected : New Time Category                                                                                                    | Display Color                                                                                                    |        |
| User                                                                                                    |                                                                                                    |        |
| Visual Map                                                                                                    |                                                                                                    |        |
| Lift                                                                                                    |                                                                                                    |        |
| Monitoring                                                                                                    |                                                                                                    |        |
| Time and Attendance                                                                                                    |                                                                                                    |        |
|                                                                                                    |                                                                                                    | Apply  |
| Ready                                                                                                    | CAP NU                                                                                                    | M SCRL |

- 2. Click **Add** and locate a sound file on your computer. After adding the sound file, click **Save**.
- The sound file that you've added here appears in the **Alarm Setting** dialog.
- You can listen to the sound by clicking **Play**.

| Sound Setting                                                                                                    |                                                                                                    |                       |
|----------------------------------------------------------------------------------------------------|----------------------------------------------------------------------------------------------------|-----------------------|
| Add or delete alarm sounds which is pla                                                                                                    | yed when alarm.                                                                                                    |                       |
| .wav File                                                                                                    |                                                                                                    | Add<br>Delete<br>Play |
|                                                                                                    |                                                                                                    | Save<br>Close         |
| Sound Setting                                                                                                    |                                                                                                    | ×                     |
| Add or delete alarm sounds which is pla                                                                                                    | yed when alarm.                                                                                                    |                       |
| M1F1-Alaw-AFsp.wav                                                                                                    |                                                                                                    | Add<br>Delete<br>Play |
|                                                                                                    |                                                                                                    | Save<br>Close         |
| larm Setting                                                                                                    |                                                                                                    | ×                     |
| 🏹 Select Priority Level                                                                                                    | Priority 0 👻                                                                                                    |                       |
| Card Enroll Fail<br>Card Enroll Success<br>Enroll Bad Face<br>Enroll Bad Finger<br>Enroll Fail<br>Enroll Success<br>Fingerprint Scan Fail<br>Verify Fail<br>Verify Fail<br>Verify Success<br>Verify Success(ID and Finger)<br>Verify Success(ID and PIN) | Select the action to be taken when happens.<br>Action  Program Sound  MIF1-7  Play Count  Send Email  Action  Play a body | Alaw-AFsp.wav         |
| Add Delete                                                                                                    | Acknowledge                                                                                                    |                       |
| Save                                                                                                    | Close                                                                                                    |                       |

From: https://kb.supremainc.com/knowledge/ -

Permanent link: https://kb.supremainc.com/knowledge/doku.php?id=en:1xfaq\_how\_to\_add\_custom\_alarm\_sounds

Last update: 2015/10/08 14:42